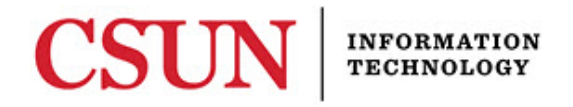

# SOLAR – WITHDRAWAL & REPEAT SUMMARIES (FACULTY) GUIDE

#### **VIEWING WITHDRAWAL & REPEAT SUMMARIES**

Student withdrawal and repeat summaries can be viewed within SOLAR SA. This reference guide covers navigation for **Faculty**.

To view the Withdrawal Limit Policy:

http://www.csun.edu/senate/policies/undergrad\_withdrawals.pdf http://www.csun.edu/catalog/policies/withdrawals-graduate-policy/

To view the Repeat Limit Policy:

http://www.csun.edu/senate/policies/undergrad\_repeating\_courses.pdf http://www.csun.edu/catalog/policies/repeat-of-courses-graduate-policy/

#### Faculty Navigation

- 1. Go to: <u>http://www.csun.edu</u>
- 2. Select the **MYNORTHRIDGE PORTAL** link.
- 3. Log in to the **myNorthridge Portal** with your username and password.
- 4. Select the Login button.

Figure 1 – myNorthridge Portal Login

| RTALLOC | IN   |  |
|---------|------|--|
|         | illa |  |
|         |      |  |
|         |      |  |
|         |      |  |
|         |      |  |

5. On the Faculty tab, from the Student Administration pagelet, select EO1037 – Student Inquiry.

Figure 2 – EO1037 – Student Inquiry Link

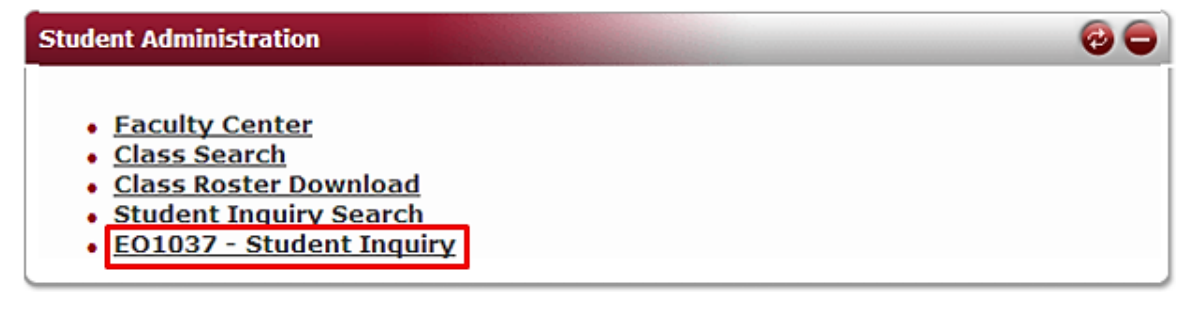

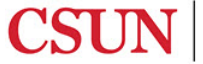

### 6. Select on EO1037 – Student Inquiry.

Figure 3 – EO1037 – Student Inquiry Link

| Menu                                                    | Address of the second second second second                                                     |                                                         | 1                                                                      |  |  |  |  |
|---------------------------------------------------------|------------------------------------------------------------------------------------------------|---------------------------------------------------------|------------------------------------------------------------------------|--|--|--|--|
| SOLAR On-Line<br>Training Catalog                       | Student Administration                                                                         |                                                         |                                                                        |  |  |  |  |
| SOLAR NA<br>SOLAR SA<br>Reporting Tools<br>CSUN Webmail | Class Search<br>View the CSUN Schedule of Classes                                              | Class Roster Download<br>Class Roster Download          | Maintain My Home Page Address<br>Maintain My Home Page Address         |  |  |  |  |
| Take a Survey                                           | Record Grades<br>Enter Grades for the Current Semester                                         | View My Class Rosters<br>Current Semester Class Rosters | View My Class Schedule<br>View list of classes for a selected semester |  |  |  |  |
|                                                         | View Open Classes<br>View a report of open classes in PDF<br>format for the upcoming semester. | Student Inquiry Search<br>Student Inquiry Search        | EO1037 - Student Inquiry                                               |  |  |  |  |

7. Enter the student's ID number and select the **Search** button. If more than one record displays, select the appropriate record.

Figure 4 – Find an Existing Value Search Screen

| Student Inquiry<br>Enter any information you have and click Search. Leave fields blank for a list of all values. |
|----------------------------------------------------------------------------------------------------|
| Find an Existing Value                                                                                           |
| Search by: EmpIID begins with                                                                                    |
| Search Advanced Search                                                                                           |

- 8. The Withdrawal page displays.
  - To view the withdrawal/repeat policy, select the View Withdrawals/Repeats Guide link.
  - The Withdrawal Summary section displays unit limit, units used and available units.
  - Use the Return to Search button to look up another student.

Figure 5 – Withdrawals Tab and Page

| Leslie<br>For the W | ithdrawal Limit Polic | ty and tutorial, see: | <u> </u>                                                                                                    | Empl10: |       |
|---------------------|-----------------------|-----------------------|----------------------------------------------------------------------------------------------------|---------|-------|
| Withdrawa           | 1 Summary             | Withdrawals/Repeats   | Guide                                                                                                    | _       |       |
| Overall Un          | it Limit              |                       |                                                                                                    |         | 18.00 |
| Units Used          |                       |                       |                                                                                                    |         | 0.00  |
| Units Avai          | lable                 |                       |                                                                                                    |         | 18.00 |
|                     | Courses               |                       |                                                                                                    |         |       |
| Withdrawa           |                       |                       | and the second second sec |         |       |
| Withdrawa<br>Term   | Subject               | Catalog Nbr           | Class Nbr                                                                                                    | Units   |       |
| Withdrawa<br>Term   | Subject               | Catalog Nbr           | Class Nbr                                                                                                    | Units   |       |
| Withdrawa<br>Term   | Subject               | Catalog Nbr           | Class Nbr                                                                                                    | Units   |       |

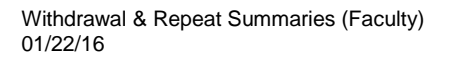

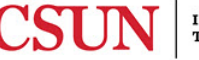

- 9. To view repeat summaries, select the **Repeats** tab.
  - To view the withdrawal/repeat policy, select the View Withdrawals/Repeats Guide link.
  - The Repeats page is divided into four sections: Repeat Summary, Grades Forgiven, Grades Averaged and Repeats From Enrollment.

Figure 6 – Repeats Tab and Page

| Leslie                     |             |                    | EmpliD:     |       |       |              |  |  |
|----------------------------|-------------|--------------------|-------------|-------|-------|--------------|--|--|
| For the Repeat L           | Imit Policy | and tutorial, see: | peats Guide |       |       |              |  |  |
| Repeat Summar              | Y           |                    |             |       | _     |              |  |  |
|                            |             | Units Used         | Previous    | Units | le.   | Unit Limit   |  |  |
| Grades Forgiven            |             | 0.00               | 13.0        | 0     | 3.00  | 16.00        |  |  |
| Grades Averages            | tana an     | 0.00               |             | :     | 2.00  | 12.00        |  |  |
| Repeats From Er            | nollment    | 3.00               |             |       | 3.00  | 0.00         |  |  |
| Total Repeats              |             | 3.00               | 13.0        | 0 1   | 12.00 | 28.00        |  |  |
| Grades Forgive             | n           | Find   Vi          | W ALL TE    | First | 1.    | 1 1 Last     |  |  |
| Term                       | Subjec      | t Catalog          | Nbr Clas    | s Nbr | Unit  | 16.          |  |  |
| Grades Average             | nd          | Find I Vi          | TALL S      | First | 1.0   | f 1 (6) 1 41 |  |  |
| Term                       | Subject     | t Catalog          | Nbr Clas    | s Nbr | Unit  | ts.          |  |  |
| Repeats From<br>Enroliment |             | Fied   Vi          |             | First | 9 z o | 63 🖹 1444    |  |  |
| Term                       | Subject     | Catalog A          | the Class   | s Nbr | Unit  | 19           |  |  |
| Fall Semester<br>2009      | ENGL        | 205                |             | 1383  |       | 3.00         |  |  |
|                            |             |                    |             |       |       |              |  |  |
|                            |             |                    |             |       |       |              |  |  |

10. Select the **Return to Search** button to search for another student or close out your session by logging out of the Portal.

## **NEED HELP?**

Contact the IT Help Center by phone (818-677-1400), online at (<u>http://techsupport.csun.edu</u>) or in person in (Oviatt Library, First Floor, Learning Commons).

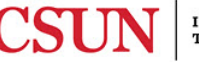